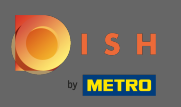

El primer paso es visitar dish.co e iniciar sesión. Ahora haga clic en el icono de su perfil.

|                      | Our solutions ▼ Addons ▼  | Pricing Resources ▼          | Test Max Trainer (2) 🌐 English |
|----------------------|---------------------------|------------------------------|--------------------------------|
|                      | Test Bistro Training      | Ŷ                            |                                |
|                      | Your tools for this       | establishment                |                                |
| DISH<br>RESERVATION  | DISH WEBSITE              |                              | DISH ORDER                     |
|                      |                           |                              |                                |
| DISH Add-ons to disc | COVER Ø Hide this section | DISH Resources Ø Hide this s | ection                         |

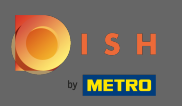

# Entonces elige mis establecimientos.

|                     | Our solutions V Addons V                      | Pricing Resources V           | Test Max Trainer (2)                                                                                                    |
|---------------------|-----------------------------------------------|-------------------------------|----------------------------------------------------------------------------------------------------|
|                     | Test Bistro Training<br>Your tools for this e | establishment                 | <ul> <li>Account &amp; Settings         Notifications,             security and more     </li> <li>My Establishments         Your business &amp;             payment info     </li> </ul> |
| DISH<br>RESERVATION | DISH WEBSITE                                  |                               | Payment Details &<br>Invoices                                                                                                    |
| DISH MENUKIT        |                                               |                               |                                                                                                    |
| DISH Add-ons to d   | scover Ø Hide this section                    | DISH Resources 💋 Hide this se | ection                                                                                                    |

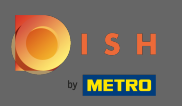

• Verá la información del establecimiento. Ahora haga clic en mis suscripciones .

|                                                                | Our solutions <b>v</b>                 | Addons ▼ | Pricing Resou               | urces ▼             | Test M               | ax Trainer 🛞 🌐 Eng        | lish |
|----------------------------------------------------------------|----------------------------------------|----------|-----------------------------|---------------------|----------------------|---------------------------|------|
| ESTABLISHMENT SELECTED:<br>13 ACTIVE ESTABLISHMENTS Test Bisto | ro Training                            | •        |                             | RIPTIONS            | 🏨 МҮ ТЕАМ            |                           | іт   |
| MANAGE THE ESTABLISHMENT INFORMA                               | TION                                   |          |                             |                     |                      |                           |      |
| Establishment informa                                          | tion                                   |          |                             |                     |                      | <u>l</u>                  | 2    |
| Establishment Name Test Bistro Training                        | Establishment Type<br><b>Bar / Pub</b> | Ŧ        |                             |                     |                      |                           |      |
| Address line 1 Training Street 007                             | Address line 2 (optional)              |          | Postal Code<br><b>10785</b> | City<br><b>Berl</b> | in                   | Country<br><b>Germany</b> |      |
| Company information                                            |                                        |          |                             |                     |                      | l.                        | 2    |
| Company Name Training Bistro                                   | Address 1 Training Street 007          |          | Address 2 (optional)        |                     | Postal Code<br>10785 |                           |      |
| City                                                           | Country                                |          |                             |                     |                      |                           |      |

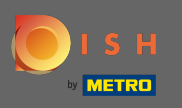

Haga clic en administrar suscripción para cambiar su plan actual. A continuación, se le dirigirá a la descripción general de los paquetes.

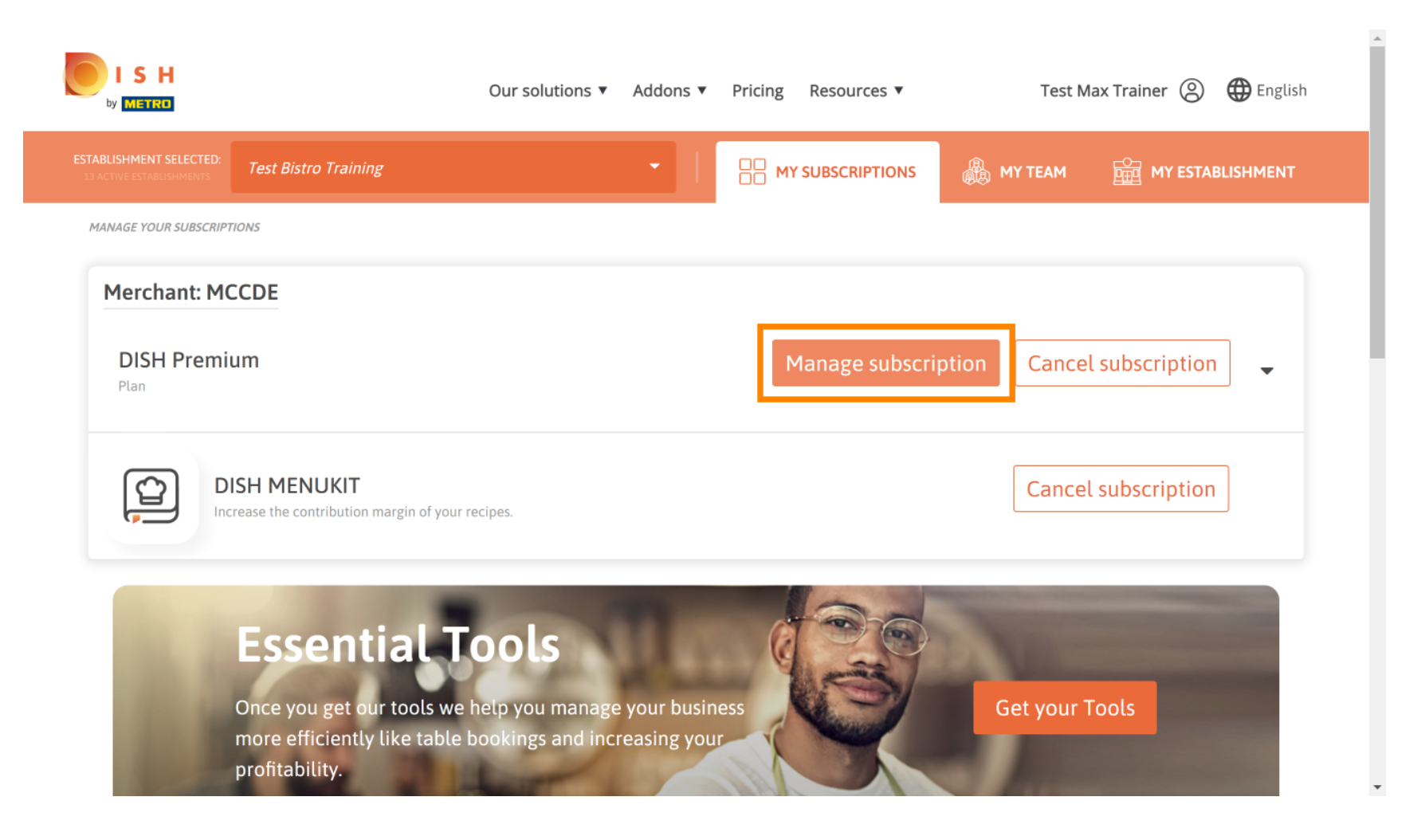

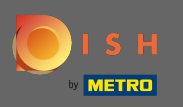

En la descripción general, haga clic en elegir para cambiar el plan DISH Premium al plan DISH Starter, Resevation o Order.

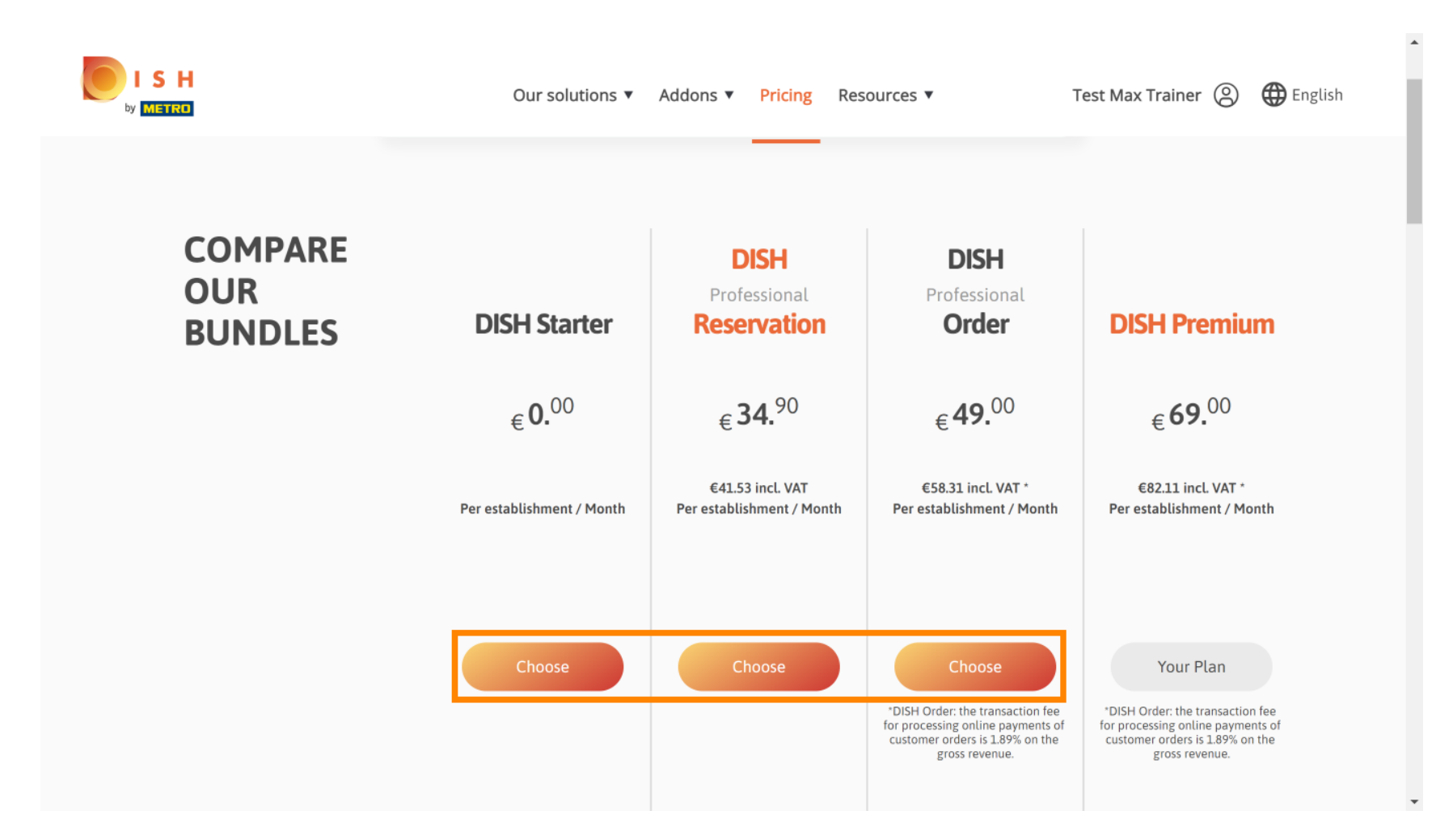

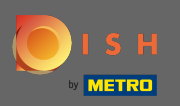

Т

Para degradar su plan, debe escribir la palabra confirmar. Nota: Con este paso nos aseguramos de que no degrades accidentalmente tu suscripción y pierdas características importantes para tu establecimiento.

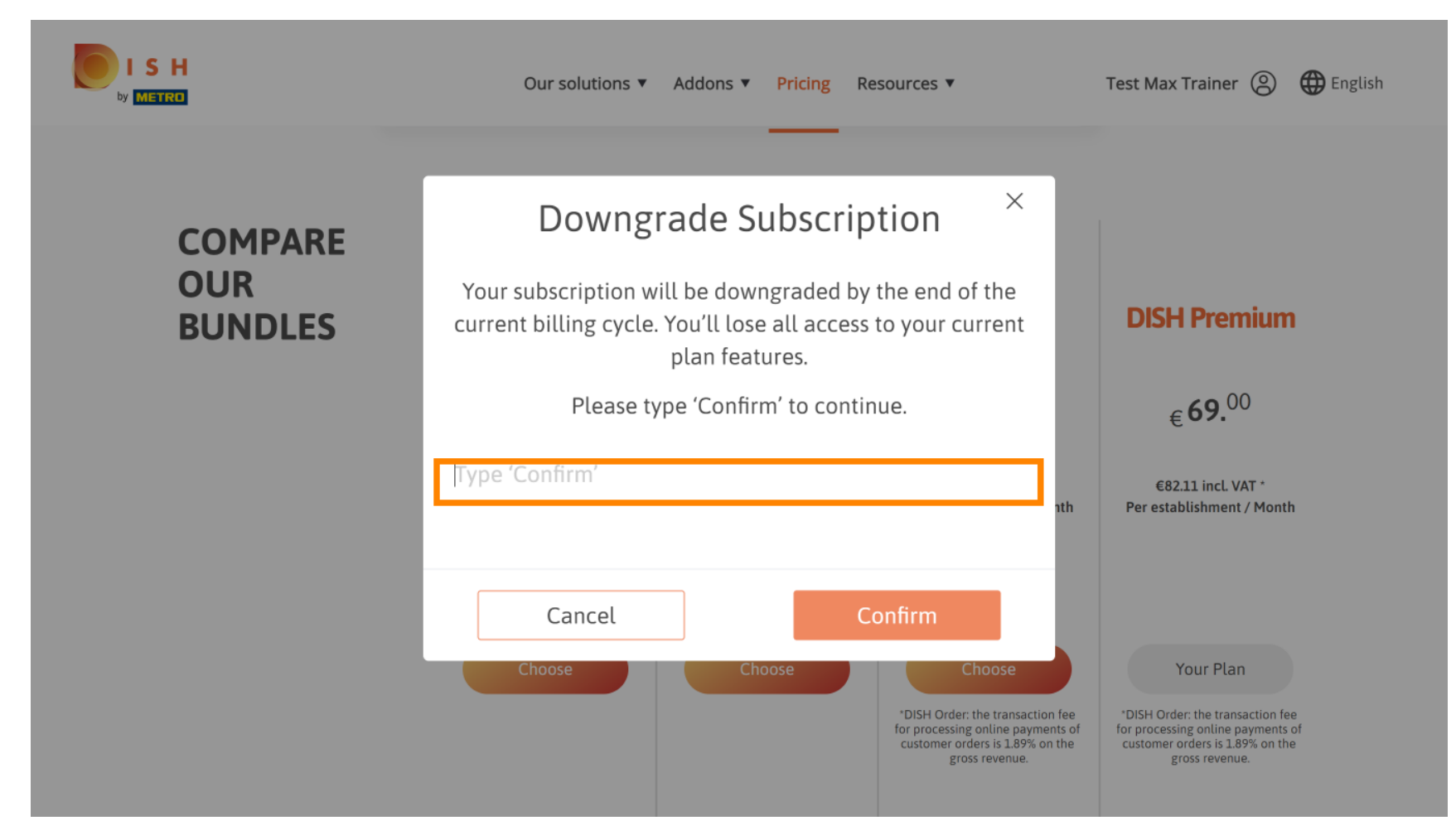

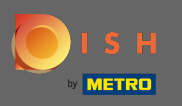

Haga clic en confirmar para continuar con el siguiente paso.

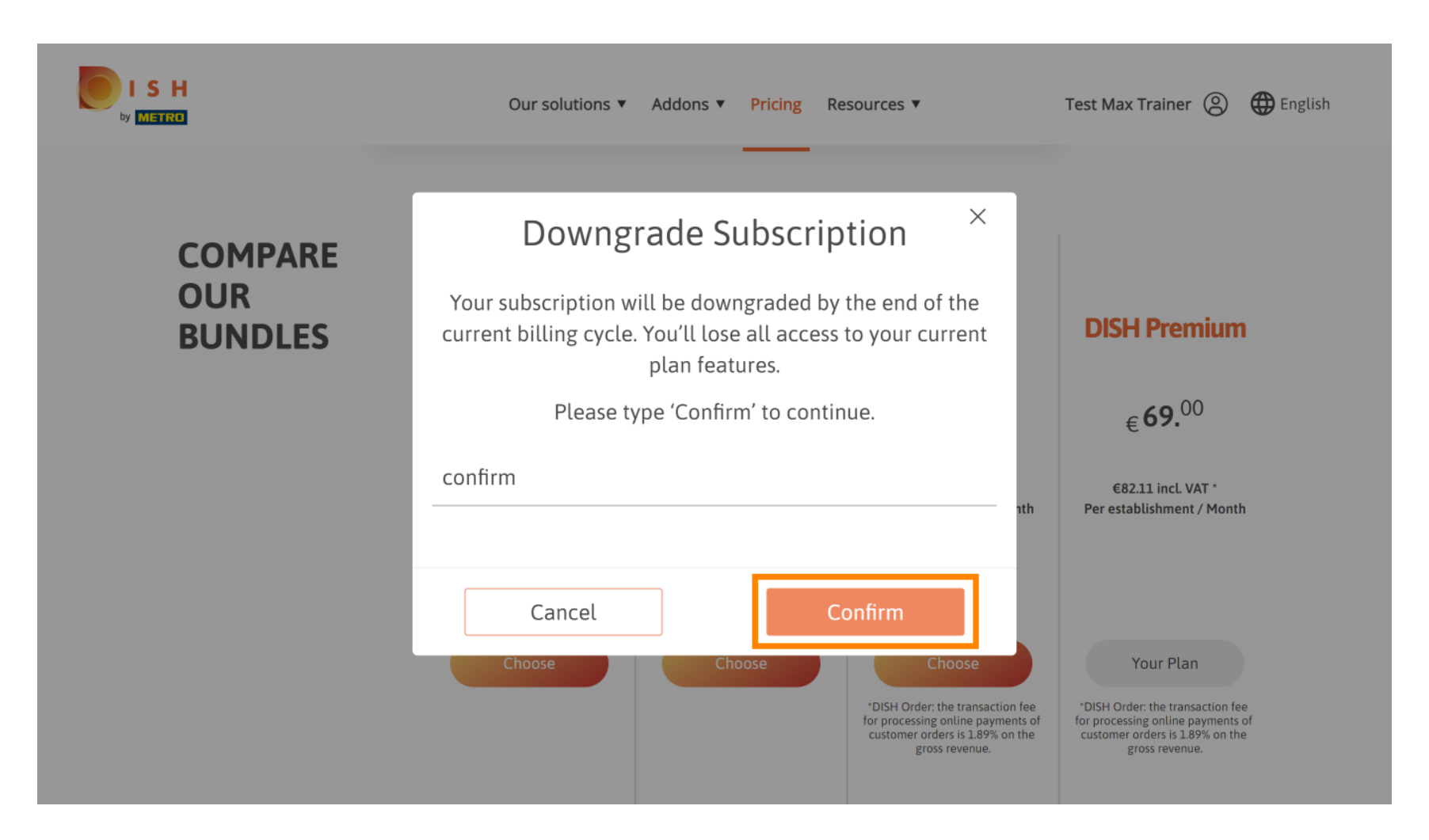

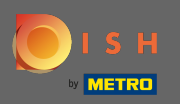

## Introduzca aquí su número de cliente de METRO.

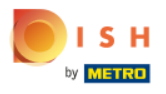

Our solutions ▼ Addons ▼ Pricing Resources ▼

Test Max Trainer (2)

.....

### Your customer number

### 2021

#### Metro customer number

We'll forward the status of your DISH-membership and the tools you use to the METRO organization at your place of business for METRO to contact you and help you with the tools. You can withdraw your consent at any time with future effect. Read more about how we process your data and how to withdraw your consent in our Data Protection Notice

Continue

•

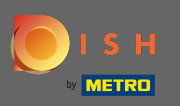

## Luego haga clic en continuar.

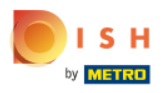

Our solutions ▼ Addons ▼ Pricing Resources ▼

Test Max Trainer 🔘

.....

### Your customer number

### 2021

#### Metro customer number

We'll forward the status of your DISH-membership and the tools you use to the METRO organization at your place of business for METRO to contact you and help you with the tools. You can withdraw your consent at any time with future effect. Read more about how we process your data and how to withdraw your consent in our Data Protection Notice

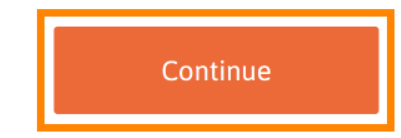

© 2021 Hospitality Digital GmbH

-

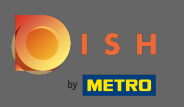

SH

ETRO

Para asegurarse de que toda la información sea correcta, debe verificar sus datos. Nota: Si hay que ajustar algo, puede hacerlo fácilmente aquí.

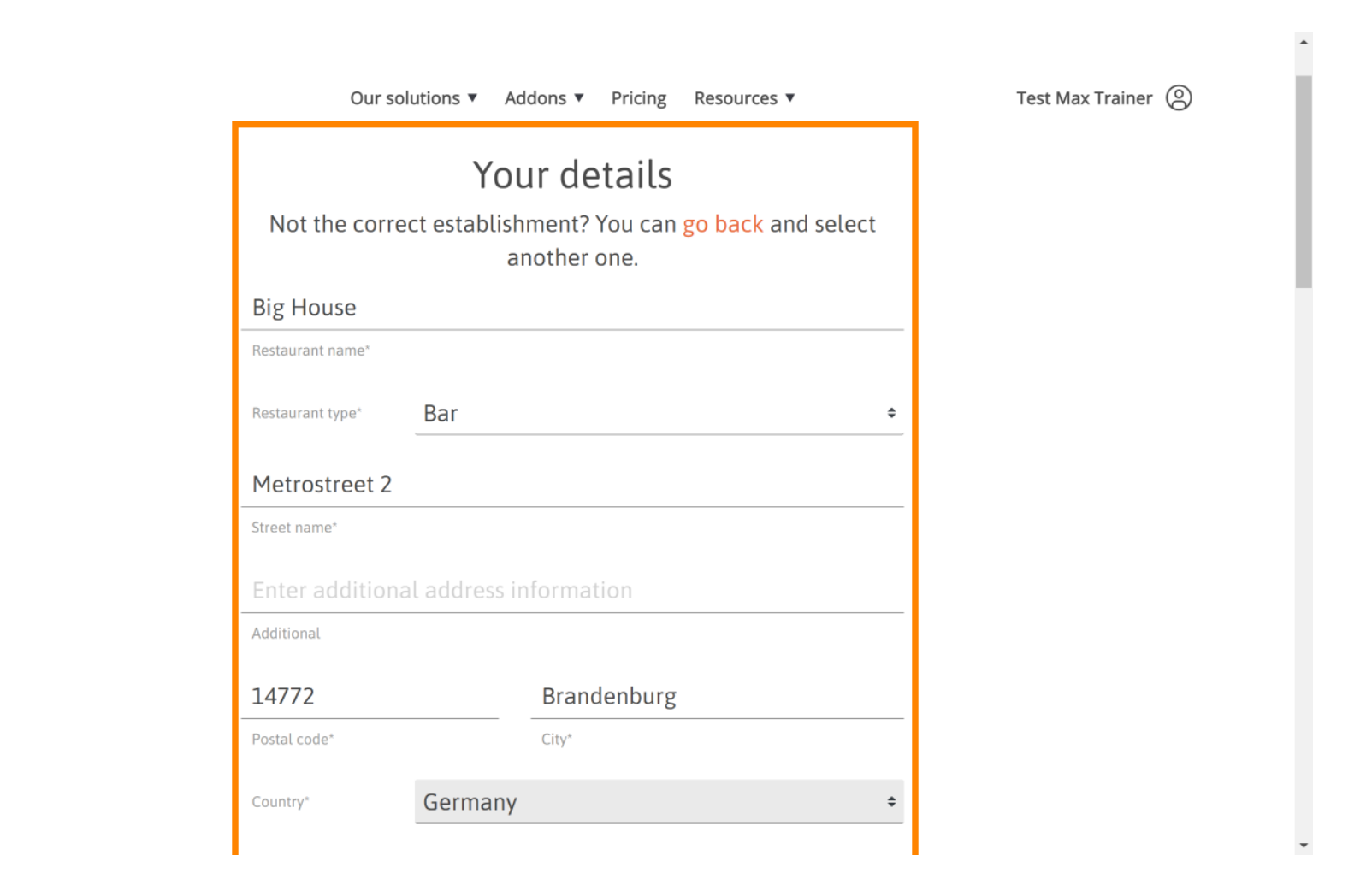

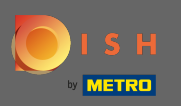

Una vez que toda la información sea correcta, vaya al siguiente paso haciendo clic en continuar.

| S H<br>Metro | Our solutions         | ✓ Addons ▼ Pricing Resources ▼ | Test Max Trainer (2) |    |
|--------------|-----------------------|--------------------------------|----------------------|----|
|              | VAT number (Optional) |                                |                      |    |
|              | Cu                    | stomer information             |                      |    |
|              | Mr. O Mrs.            |                                |                      | i. |
|              | Test Max              | Trainer                        |                      |    |
|              | Name*                 | Surname*                       |                      |    |
|              | Deutschland ( +       |                                |                      |    |
|              |                       |                                |                      |    |
|              |                       | Phone number*                  |                      | ۰. |
|              |                       | Phone number*                  |                      | 1  |

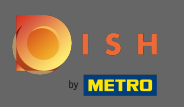

Se recomienda introducir el número de IVA. Sin un número de IVA, no podremos agregar el impuesto sobre las ventas a la factura. Si aún desea continuar sin, haga clic en continuar.

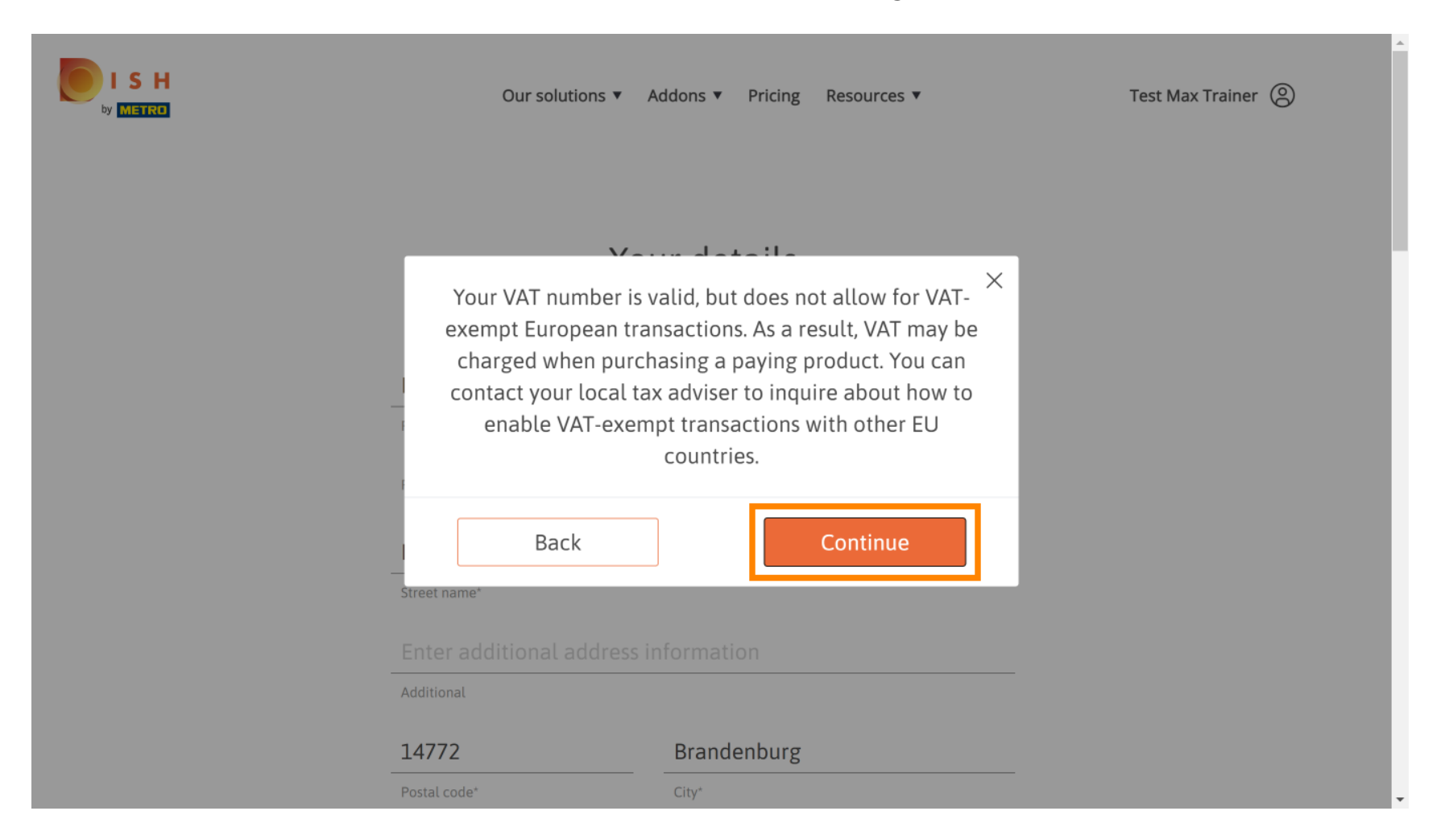

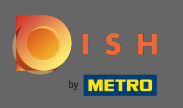

стра

Ahora se mostrará el cambio en su suscripción. Nota: La degradación se implementará de inmediato.  $(\mathbf{i})$ Al final del período de facturación, perderá el acceso a todas las funciones de DISH Premium.

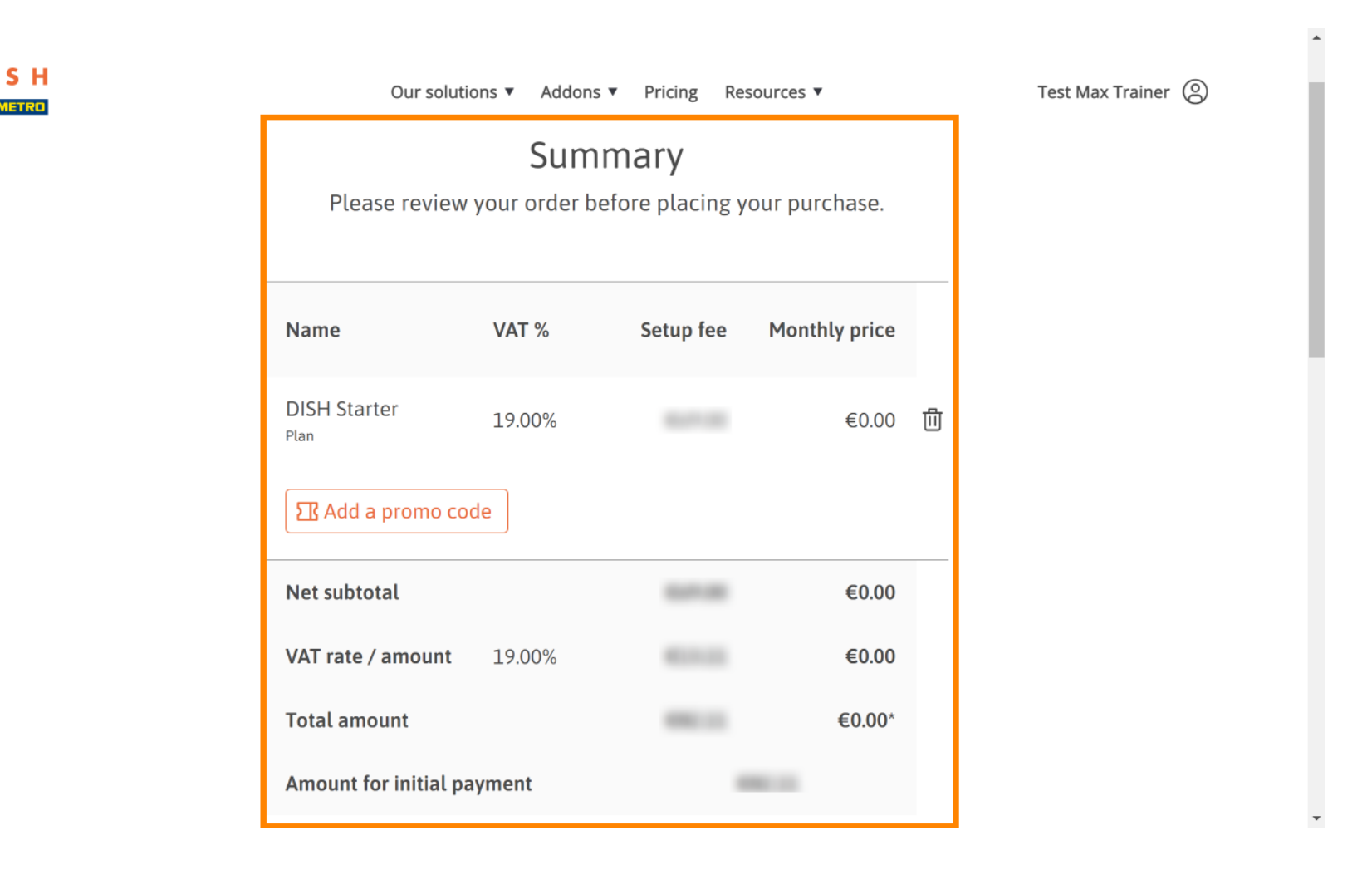

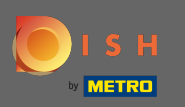

SH

Una vez que haya verificado el pedido, asegúrese de aceptar los términos y condiciones y reconozca la política de privacidad estableciendo la marca de verificación.

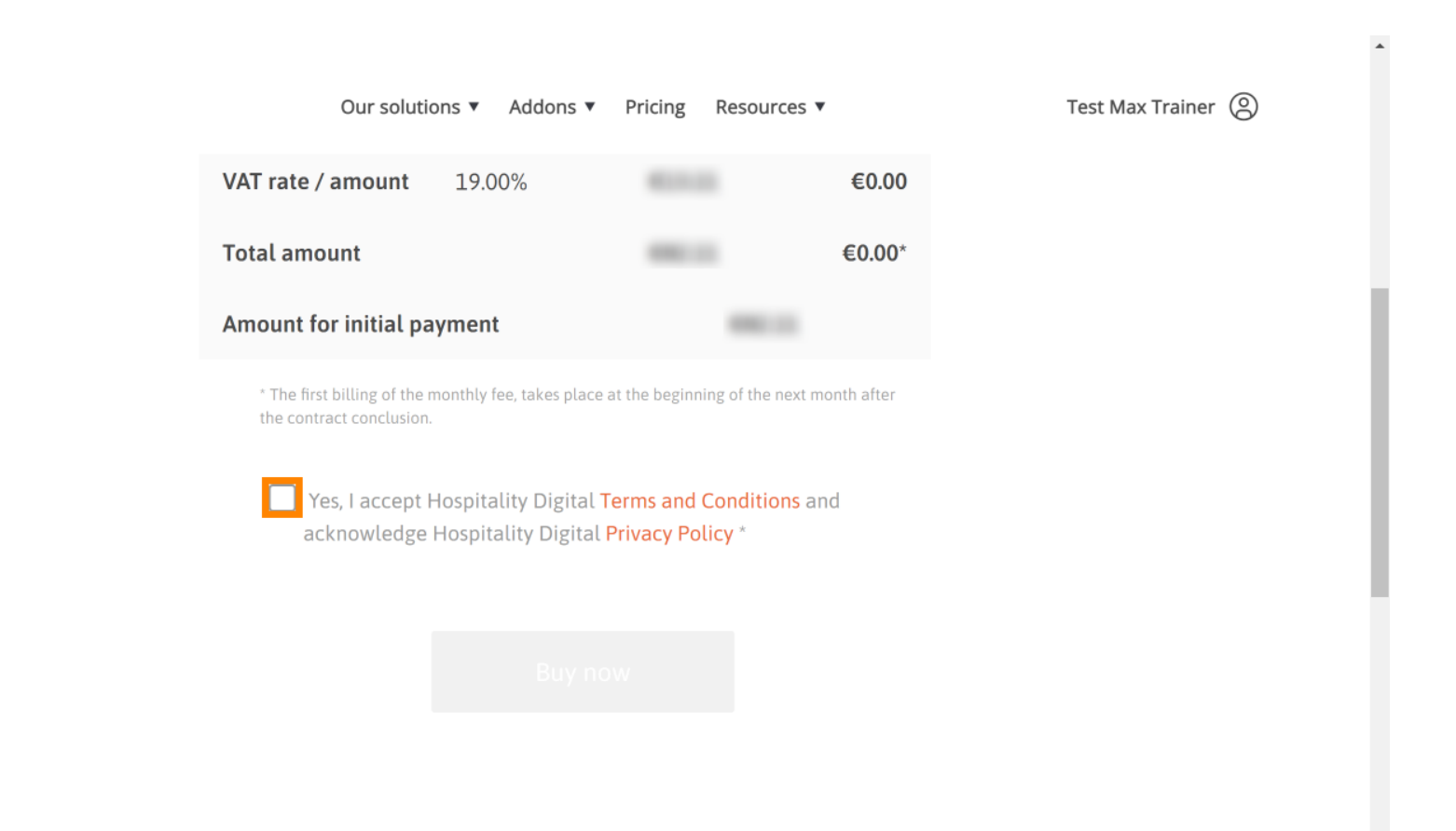

-

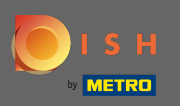

Haga clic en comprar ahora para finalizar el proceso de degradación.

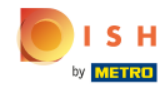

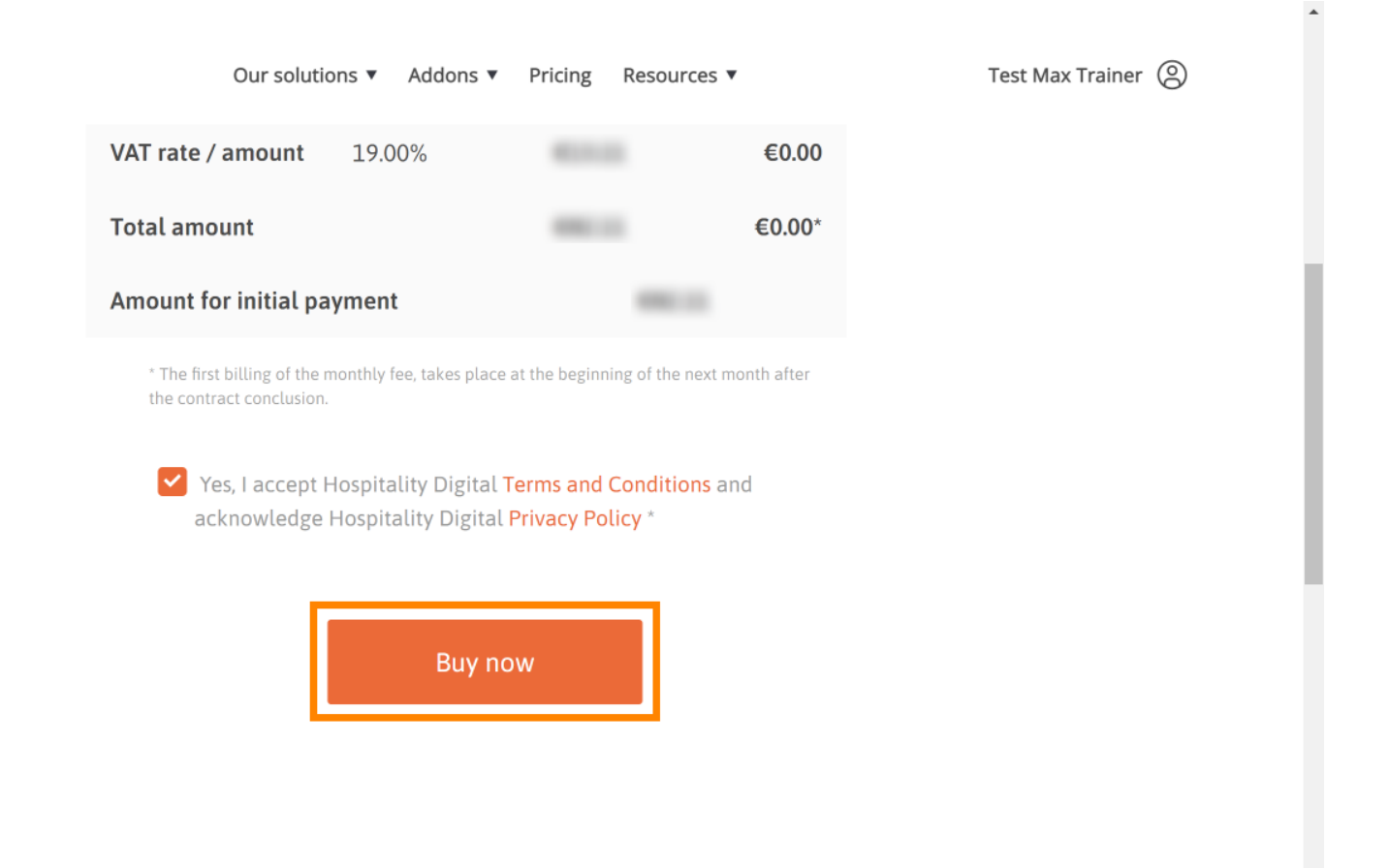

-

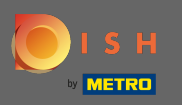

Una vez más, verifique las cantidades mostradas. Luego, elija su método de pago preferido .

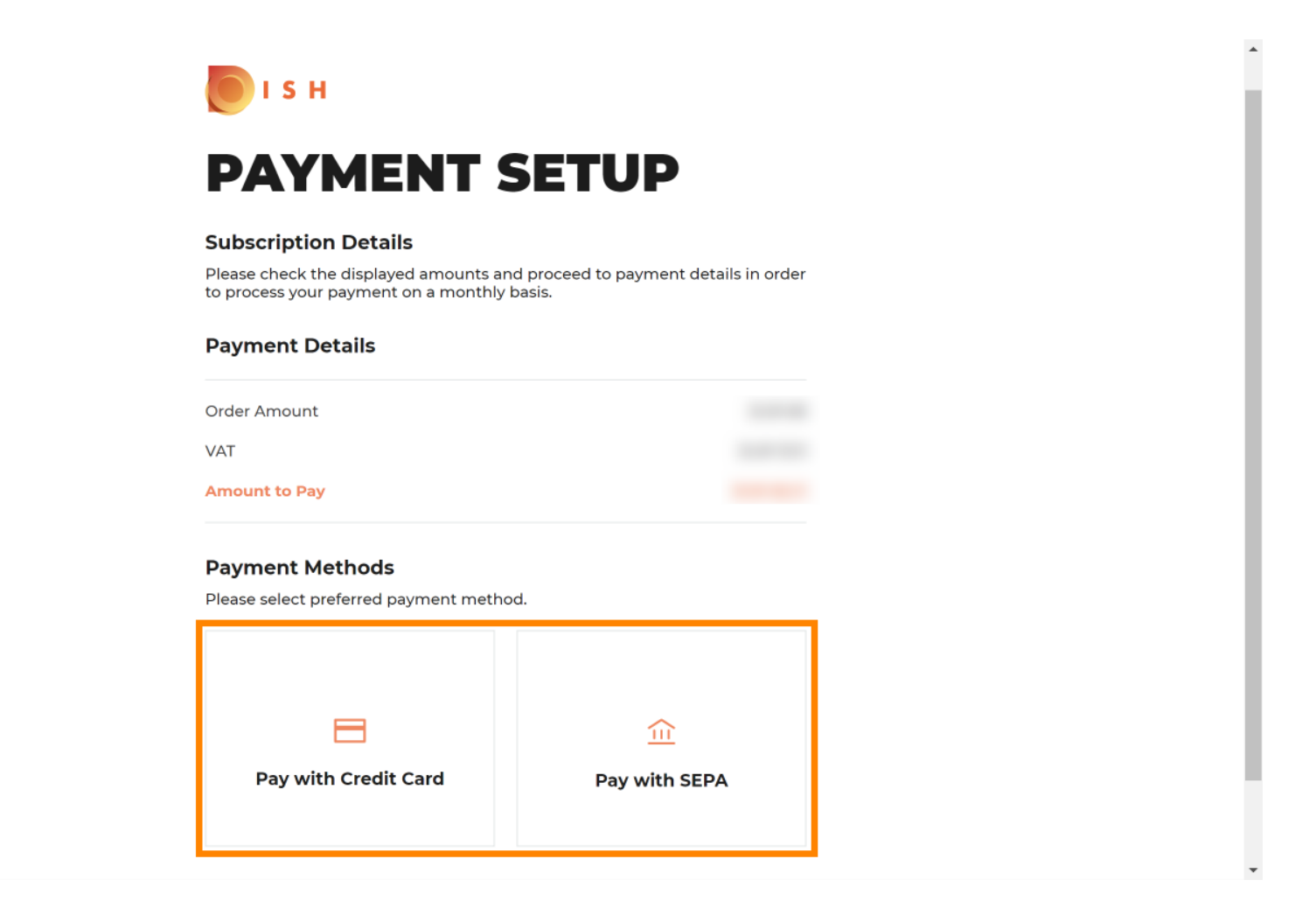

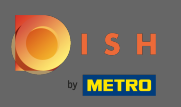

Ingrese aquí la información de su tarjeta y haga clic en confirmar.

| CARD INFORMATION                       |                                                |  |
|----------------------------------------|------------------------------------------------|--|
| Please enter payment informat          | tion                                           |  |
| Card number:                           | Store this card:<br>●Yes ◯No                   |  |
| Expiry date:<br>Month: 01 ~ Year: 2021 | I choose an alias for this card:<br>(optional) |  |
| Security code:                         |                                                |  |
|                                        | Cancel Confirm                                 |  |

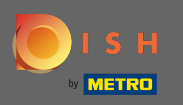

El proceso de compra ahora está completo. Para volver a dish.co, haga clic en volver al sitio principal .

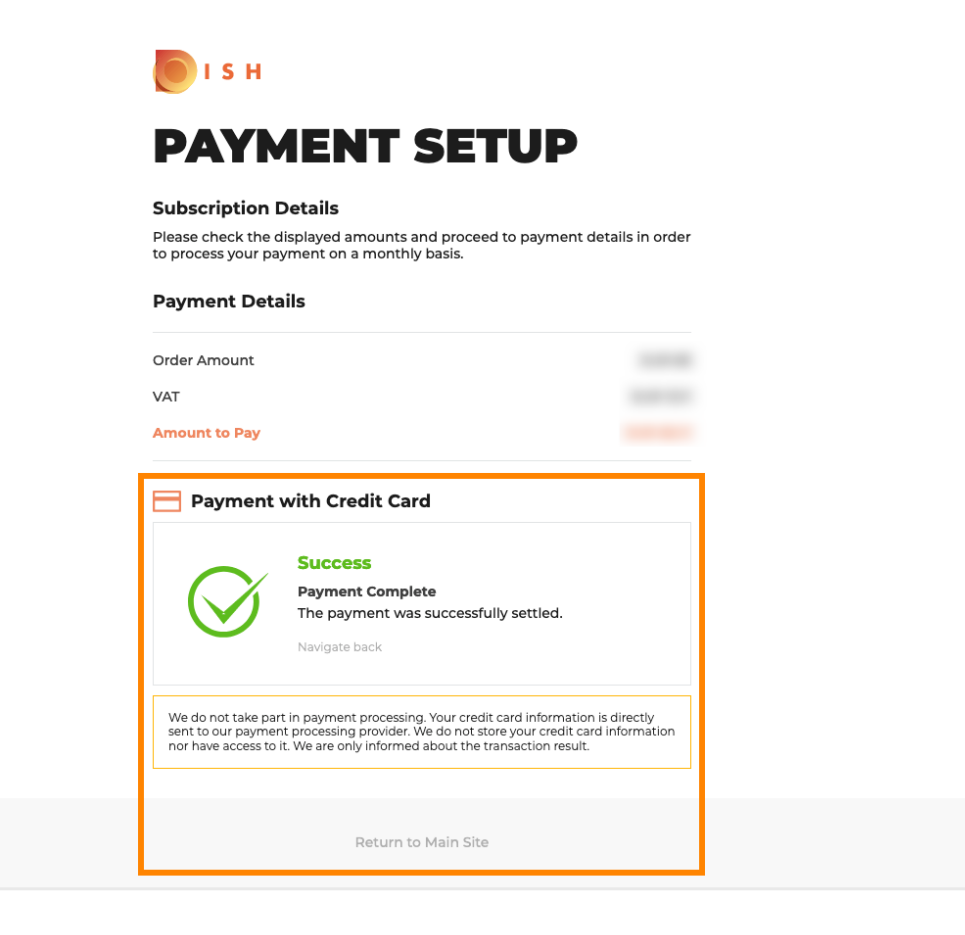

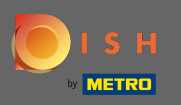

🕞 Eso es. Estás listo. La degradación de su suscripción se completó con éxito.

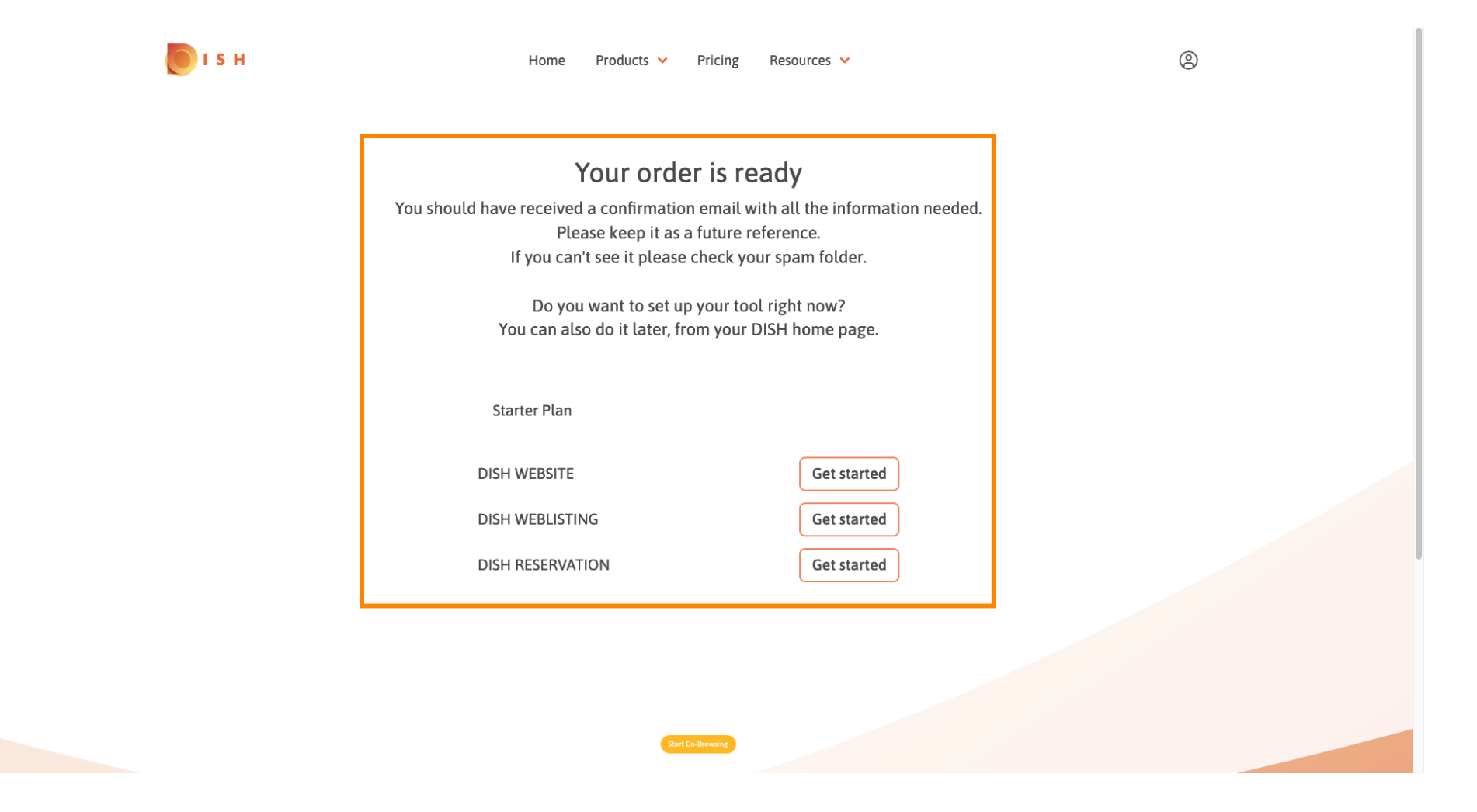